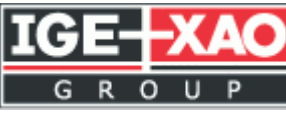

# **SEE ELECTRICAL PLM**

# Version 4 Release 7

# **Requirements**

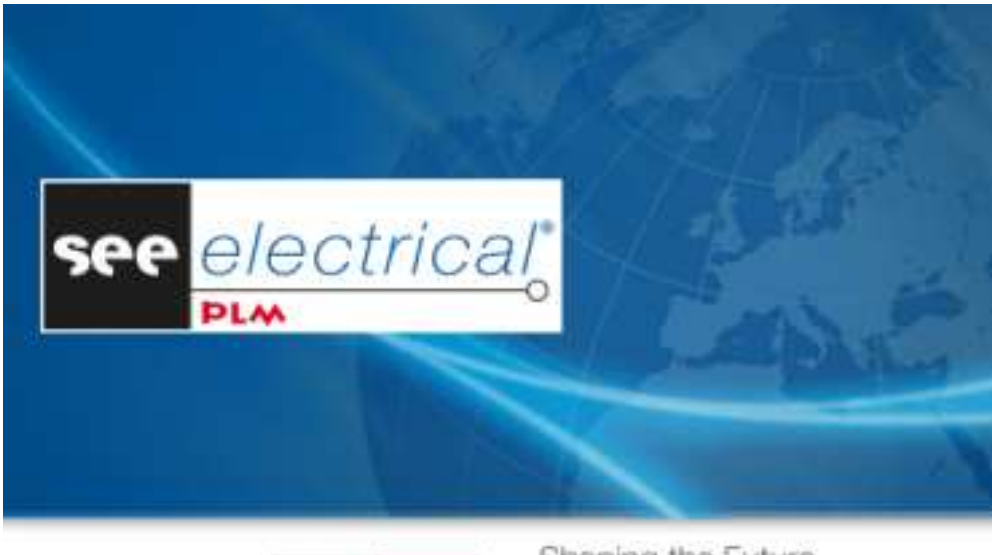

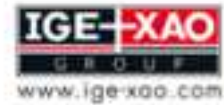

Shaping the Future of the Electrical PLM and CAD

#### Revision Table

| Version | Comments | Author  | Date       |
|---------|----------|---------|------------|
| 1.0     |          | IGE-XAO | 08/12/2014 |
| 2.0     |          | IGE-XAO | 02/06/2015 |
| 3.0     |          | IGE-XAO | 06/08/2015 |

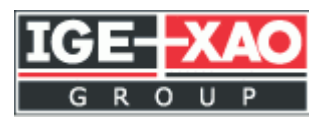

# **Table of Contents**

| 1 - Gen  | eral Installation Process            |
|----------|--------------------------------------|
| 2 - Inst | alling a License Server4             |
| 2.1      | Hardware requirements4               |
| 2.2      | Software requirements4               |
| 2.3      | User rights requirements4            |
| 3 - Inst | alling a Database Server5            |
| 3.1      | Hardware requirements5               |
| 3.2      | Software requirements5               |
| 3.3      | User rights Configuration6           |
| 4 - Inst | alling an Application Server9        |
| 4.1      | Hardware requirements9               |
| 4.2      | Software requirements9               |
|          | 4.2.1 -Supported Operating Systems9  |
|          | 4.2.2 -Pre-required Components9      |
|          | 4.2.3 -Application Server Settings10 |
| 4.3      | User rights requirements19           |
| 5 - Inst | alling a Client Computer20           |
| 5.1      | Hardware requirements20              |
| 5.2      | Software requirements20              |
|          | 5.2.1 -Supported Operating Systems20 |
|          | 5.2.2 -Pre-required Components20     |

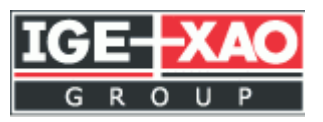

# **1 - General Installation Process**

This document defines how to install all the software products from the SEE Electrical PLM suite.

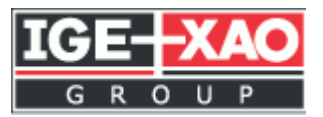

# 2 - Installing a License Server

This paragraph explains how to install a license server to be used by the SEE Electrical PLM applications. Refer to your deployment architecture to remind which database servers need to be used to hold your databases.

2 types of license server software are supported by SEE Electrical PLM:

- Hasp servers
- FlexLM servers

Note: The SEE Electrical PLM - Application Server uses only FlexLM license.

## 2.1 Hardware requirements

None, a license server is a light application not requiring specific hardware resources

### 2.2 Software requirements

We recommend installing the license server on a computer that is always online, for an optimal availability of the software. A license server can be installed on all common operating systems:

- o 32 bits or 64 bits
- o Windows XP SP3
- o Windows 7 SP1
- o Windows Server 2008 R2
- Windows Server 2012 R2
- o ...

The computer has to be in a Windows domain, and you will need its physical network address (mac address) to get licenses for your IGE+XAO software.

To display the **mac address** of your computer, run in a command window (cmd.exe):

#### ipconfig -all

The network address can be read from the "Physical Address" line.

The minimal required FlexLM server version is 11.13.

## 2.3 User rights requirements

For installations, you need Windows administrator rights.

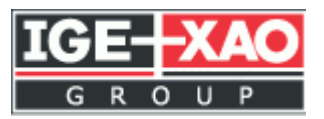

# **3 - Installing a Database Server**

This paragraph explains how to install a database server holding one of the databases used by SEE Electrical PLM. Refer to your deployment architecture to remind which database servers need to be used to hold your databases.

## **3.1** Hardware requirements

It depends on the size of data you want to manage. The database should however be a powerful computer with big, fast and safe disk storage:

- o Fast disks, size depending on the size of your data
- Multi-core processor, because SQL Server can use several cores for concurrent queries

#### Minimum Configuration (for functional tests only):

- Processor 2 GHz minimum
- o RAM: 2 GB
- Required disk space: 20 GB minimum (depends on the amount of data)
- Network Adapters (100 Megabits/s)

#### **Recommended Configuration (for production):**

- Processor 3 GHz dual core
- RAM: 64 GB
- Required disk space: 100 GB (depends of the numbers of pieces of data you want to use – and their volume)
- Network Adapters (1 Giga bits/s or more)

### **3.2** Software requirements

- Windows Server 2008 R2 (64 bits), Windows Server 2012 R2 (64 bits) or later.
- SQL server 2008 R2, SQL Server 2012 and its related software requirement.

Refer to *Microsoft Websites for SQL server 2008 R2* installation.

We recommend you to read the *Microsoft® SQL Server® 2008 R2 Release Notes* and *Microsoft® SQL Server® 2008 R2 Read me, before installing Microsoft® SQL Server® 2008 R2.* Idem for SQL server 2012 R2 installation

Usually, the following components are pre-required to install Microsoft SQL Server 2008 R2:

- o Microsoft Net Framework 3.5 SP1
- Windows Installer 4.5
- Windows PowerShell 1.0.

#### Important remarks:

 On Windows Server 2012 R2 (64 bits) by default *Microsoft Net Framework 3.5* is not installed

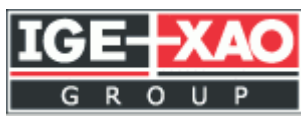

 During the SQL SERVER installation, regarding the collation, be sure your installation is not made with the "Case -sensitive" option (this isrequired for all the SEE software products databases).

| I Binary                                                                 | J Binary-code point      |
|--------------------------------------------------------------------------|--------------------------|
| I <u>C</u> ase-sensitive                                                 | I <u>K</u> ana-sensitive |
| Accent-sensitive                                                         | Width-sensitive          |
| QL_AltDiction_CP850_C<br>QL_AltDiction_CP850_C<br>QL_AltDiction_Pref_CP8 | I_AS<br>S_AS<br>50_CI_AS |
|                                                                          |                          |

# **3.3** User rights Configuration

Once the databases have been created or restored, you need to set the proper SQL rights for the users that will connect to those databases.

Here are the SQL Server right requirements per type of user and type of SEE Electrical PLM databases:

| User profiles           | SEE_EDB  | SEE_EED                  | SEE_SPM              | SAC       |
|-------------------------|----------|--------------------------|----------------------|-----------|
| Consultation User       | none     | db_reader                | db_reader            | db_reader |
|                         |          | EED_ExecStoredProcedures |                      |           |
| Authoring user          | none     | db_writer, db_reader     | db_writer, db_reader | db_reader |
|                         |          | EED_ExecStoredProcedures |                      |           |
| Application server user | db_owner | db_reader                | none                 | db_reader |
| identity of the COM     |          | EED_ExecStoredProcedures |                      |           |
| service                 |          |                          |                      |           |
| SAC admin               | none     | none                     | none                 | db_owner  |
| EED admin               | none     | db_owner                 | none                 | db_reader |
|                         |          | EED_ExecStoredProcedures |                      |           |
| SPM admin               | none     | none                     | db_owner             | db_reader |

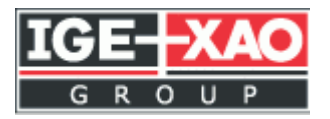

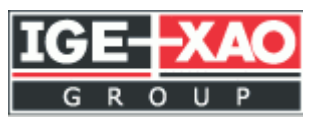

3.4

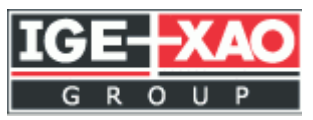

# 4 - Installing an Application Server

This paragraph explains how to install an application server to manage a product family definition under SEE Electrical PLM. Refer to your deployment architecture to remind:

- o which application servers need to be installed
- which EDB and EED databases they should connect to
- with which login the COM+ application should run

# 4.1 Hardware requirements

They depend on the number of concurrent clients that may use the application server.

#### Minimum Configuration (for functional tests only):

- Processor 2 GHz
- Ram: 2GB (we recommend adding 1GB by client)
- Available disk space: 50 GB
- Network Adapters (100 Megabits/s)

#### **Recommended Configuration (for production):**

- Processor 3 GHz dual core
- Ram: 12GB (+ 1GB by authoring client, 200Mb by consultation client)
- Available disk space: 500 GB
- Network Adapters (1 Giga bits/s or more)

### 4.2 Software requirements

#### **4.2.1 - Supported Operating Systems**

- Windows Server 2008 R2 (64 bits)
- Windows Server 2012 R2 (64 bits)

#### 4.2.2 - Pre-required Components

Those pre-required components are sometimes not installed by default on the computer. Or they can be installed, but not active in the operating system.

- Windows installer 5
- Microsoft .NET Framework 3.51
- Microsoft .NET Framework 4.5

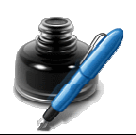

Note

✓ Microsoft .NET Framework is not delivered and you have to

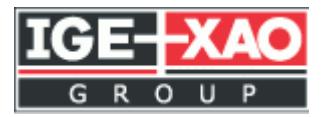

install it separately beforehand. If it has not been installed, the installer stops and asks you to do it.

#### **4.2.3** - Application Server Settings

You must proceed with the following verifications:

#### **4.2.3.1** - Checking the Application Server Role

On the Application server, under Windows server, you must verify that the Application server (IIS, ASP.NET) is active.

#### 4.2.3.1.1 - With Windows Server 2008

Click Start ➤ Administrative Tools ➤ Server manager.
 The Server Manager window appears.

Check that 'Application Server' is installed in the Roles Summary pane.

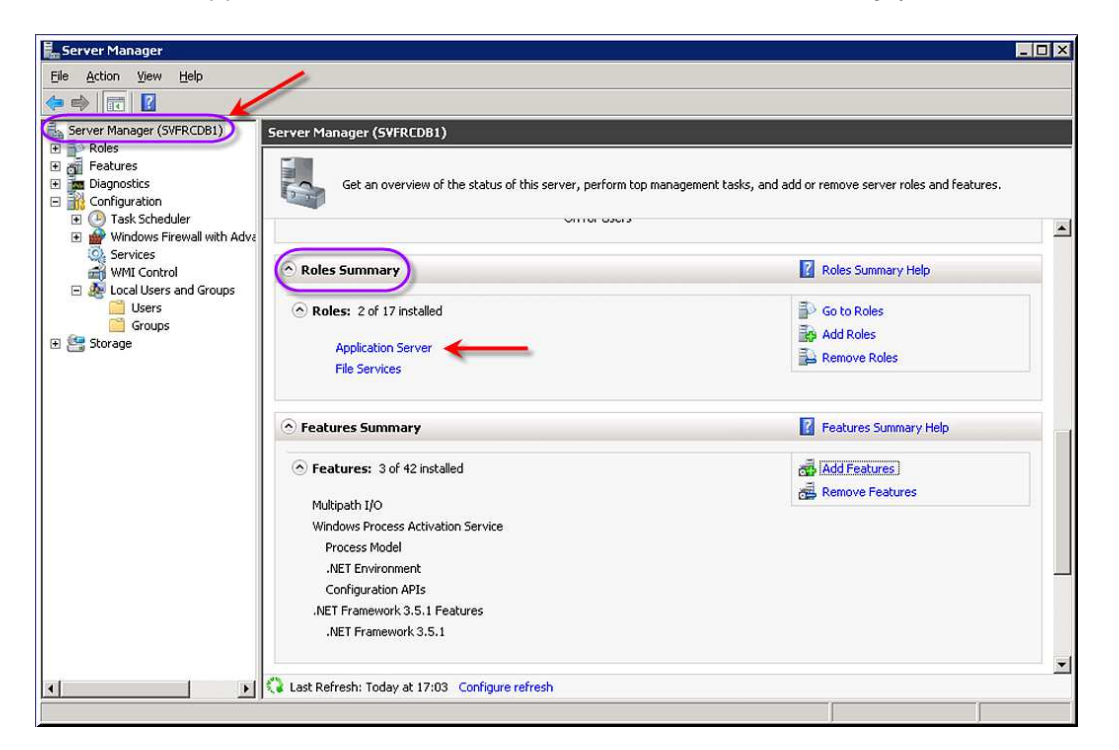

If it is not, contact your network administrator.

- Click on the **Next** > button.
- Click on Roles in the left pane of the Server Manager window.

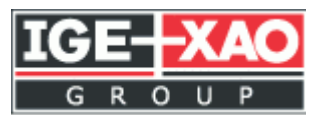

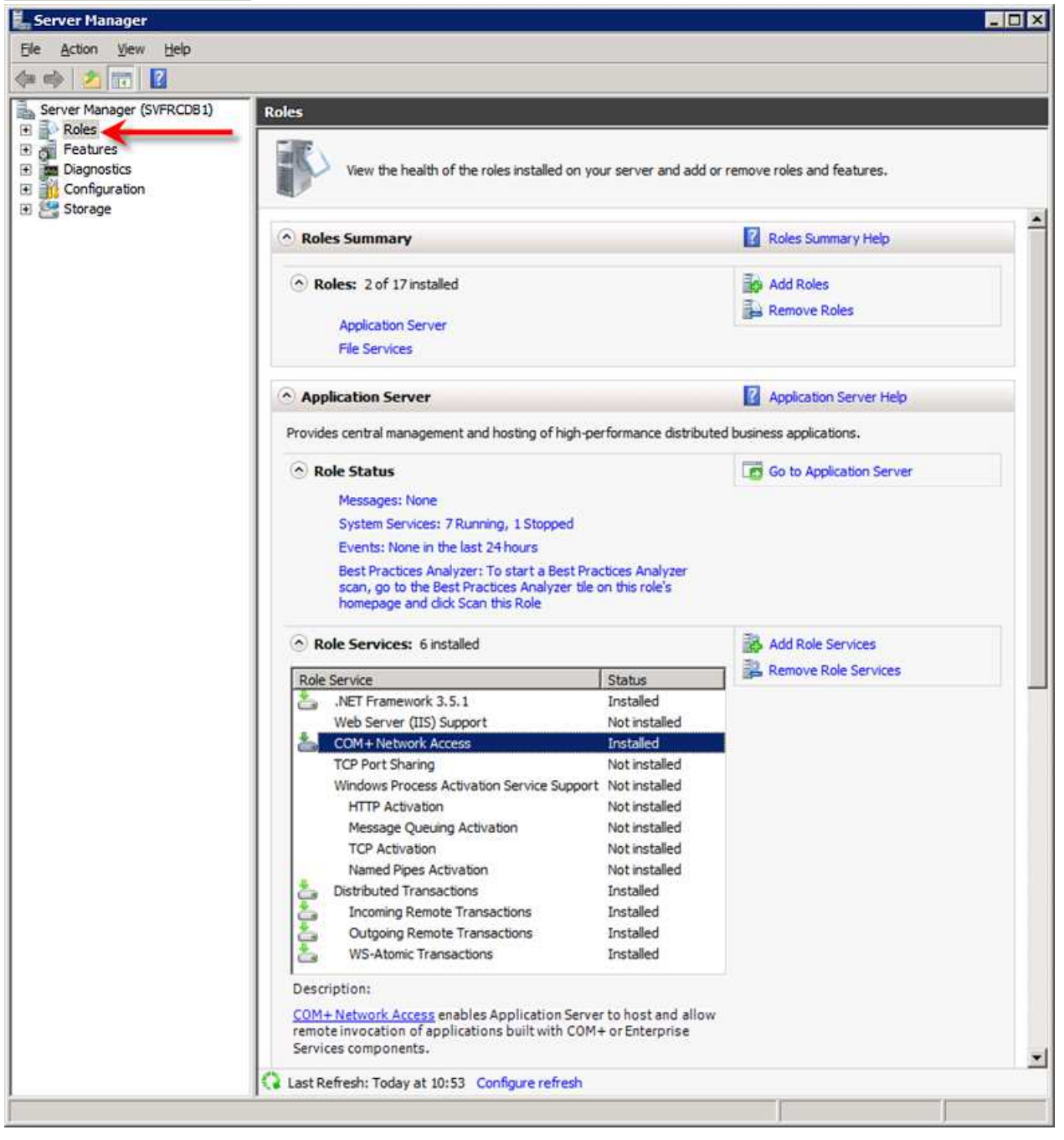

In the 'Role Services' area, check that the following services are installed:

- COM+ Network Access
- o Distributed Transactions
- Incoming Transactions
- Outgoing Transactions
- WS-Atomic Transactions

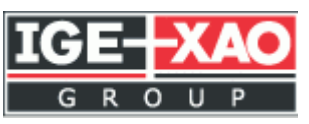

#### 4.2.3.1.2 - With Windows Server 2012 R2

- Open the Server Manager
- Click here

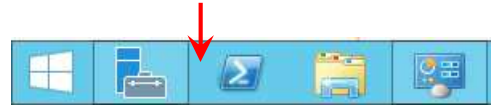

| <b>T</b> a                                                | Server Manager                                                                                                    | - • ×             |
|-----------------------------------------------------------|----------------------------------------------------------------------------------------------------|-------------------|
| Server Ma                                                 | anager • Dashboard 🔹 🖉 Manage Iools V                                                                                                    | jiew <u>H</u> elp |
| Dashboard     Local Server     All Servers     Ann Server | WELCOME TO SERVER MANAGER  O Configure this local server                                                                                            | =                 |
| ■ App Selver ■ Bervices ▷                                 | QUICK START       2       Add roles and features         3       Add other servers to manage         WHAT'S NEW       4       Create a server group |                   |
|                                                           |                                                                                                    | Hide              |

Click on the App Server.

|                             |                                   |                                   | Sei          | rver Manager                                                              |                              |                           |
|-----------------------------|-----------------------------------|-----------------------------------|--------------|---------------------------------------------------------------------------|------------------------------|---------------------------|
| 🗧 🔹 Server M                | anager • A                        | pp Server                         |              | • 🕲   🏲                                                                   | <u>M</u> anage <u>T</u> ools | <u>V</u> iew <u>H</u> elp |
| Dashboard<br>Local Server   | ROLES AND F<br>All roles and feat | E <b>ATURES</b><br>ures   7 total |              |                                                                           |                              | TASKS 🔻                   |
| App Server                  | Filter                            | <u>م</u>                          |              | -                                                                         |                              | $\odot$                   |
| File and Storage Services D | Server Name                       | Name                              | Туре         | Path                                                                      |                              |                           |
|                             | SVFRCTECHAP1                      | Application Server                | Role         | Application Server                                                        |                              |                           |
|                             | SVFRCTECHAP1                      | .NET Framework 4.5                | Role Service | Application Server\.NET Framework 4.5                                     |                              |                           |
|                             | SVFRCTECHAP1                      | COM+ Network Access               | Role Service | Application Server\COM+ Network Access                                    |                              |                           |
|                             | SVFRCTECHAP1                      | Distributed Transactions          | Role Service | Application Server\Distributed Transactions                               |                              |                           |
|                             | SVFRCTECHAP1                      | Incoming Network Transactions     | Role Service | Application Server\Distributed Transactions\Incoming Network Transactions |                              |                           |
|                             | SVFRCTECHAP1                      | Outgoing Network Transactions     | Role Service | Application Server\Distributed Transactions\Outgoing Network Transactions |                              |                           |
|                             | SVERCTECHAP1                      | WS-Atomic Transactions            | Role Service | Application Server/Distributed Transactions/WS-Atomic Transactions        |                              |                           |

- Scroll down to the ROLES AND FEATURES part, and verify that you have all those items:
  - Application Server
  - .NET Framework 4.5
  - COM+ Network Access
  - Distributed Transactions
  - Incoming Network Transactions
  - Outgoing Network Transactions
  - WS-Atomic Transactions

If you don't have it all, contact your Network Administrator

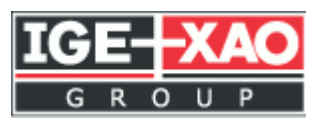

#### 4.2.3.2 - Configuring COM+ Security

- Click Start > Control Panel > All Panel Items > Administrative Tools.(for Windows Server 2008)
- On the Windows logo, click Administrative Tools. (for Windows Server 2012 R2)
- Double click on 'Computer Management'.

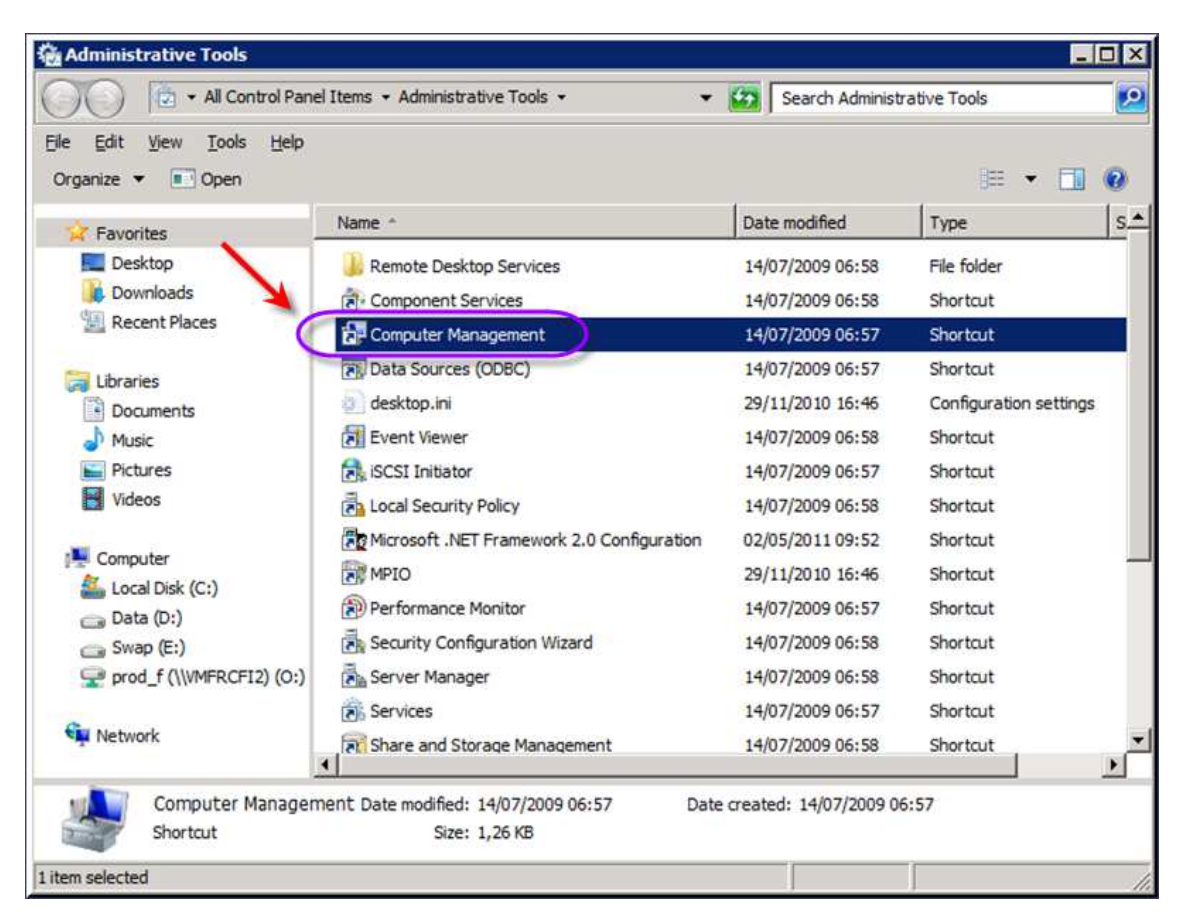

The Computer Management window appears:

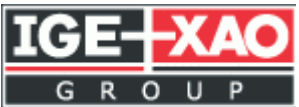

| Computer Management                        |                           |                                       |     | _                     |  |
|--------------------------------------------|---------------------------|---------------------------------------|-----|-----------------------|--|
| e <u>A</u> ction <u>V</u> iew <u>H</u> elp |                           |                                       |     |                       |  |
| 🔿 🔁 🖬 🗶 🗈 🔒                                | ? 📅                       |                                       |     |                       |  |
| Computer Management (Local)                | Name                      | Description                           |     | Actions               |  |
| System Tools                               | Administrators            | Administrators have complete and u    | 111 | Groups                |  |
| 🗉 🕘 Task Scheduler                         | Backup Operators          | Backup Operators can override secu    |     |                       |  |
| Event Viewer                               | A Certificate Service DCO | Members of this group are allowed t   |     | More Actions          |  |
| Shared Folders                             | Eryptographic Operators   | Members are authorized to perform     |     | Distributed COM Users |  |
| E Local Users and Groups                   | Distributed COM Users     | Members are allowed to launch, acti   |     | Distributed Corrosers |  |
| Users                                      | 🕭 Event Log Readers       | Members of this group can read eve    |     | More Actions          |  |
| Groups                                     | duests                    | Guests have the same access as me     |     |                       |  |
| Device Manager                             | EIIS_IUSRS                | Built-in group used by Internet Infor |     | 1                     |  |
| Storane                                    | A Network Configuration   | Members in this group can have som    |     | 1                     |  |
| Disk Management                            | Performance Log Users     | Members of this group may schedule    |     | 1                     |  |
| Services and Applications                  | Performance Monitor U     | Members of this group can access p    |     |                       |  |
|                                            | Power Users               | Power Users are included for backw    |     |                       |  |
|                                            | Print Operators           | Members can administer domain prin    |     |                       |  |
|                                            | Aremote Desktop Users     | Members in this group are granted t   |     | 1                     |  |
|                                            | Replicator                | Supports file replication in a domain |     |                       |  |
|                                            | 2 Users                   | Users are prevented from making ac    |     | 1                     |  |
|                                            | SQLServer 2005DTSUse      | Members in the group have the requ    | -   |                       |  |
|                                            | SQLServer 2005MSFTEU      | Members in the group have the requ    |     |                       |  |
|                                            | SQLServer2005MSOLA        | Members in the group have the requ    |     |                       |  |
|                                            | SQLServer 2005MSSQLS      | Members in the group have the requ    |     | 1                     |  |
|                                            | SQLServer 2005MSSQL       | Members in the group have the requ    |     | 1                     |  |
|                                            | SQLServer 2005Notifica    | Members in the group have the requ    |     |                       |  |
|                                            | SQLServer 2005SQLAge      | Members in the group have the requ    |     |                       |  |
|                                            | SQLServer 2005SQLBro      | Members in the group have the requ    | -   |                       |  |

•

In the left pane, open the '*Local Users and Groups*' node and select '*Groups*'. In the *Name* column of the middle pane, double click on '*Distributed COM Users*'. • The Distributors Com Users Properties window appears:

| - COP        |                                                   |                                            |           |
|--------------|---------------------------------------------------|--------------------------------------------|-----------|
| Description: | Members are allowed to<br>Distributed COM objects | launch, activate and<br>s on this machine. | luse      |
| Members:     |                                                   |                                            |           |
| GE-XAO       | frctestuserci03                                   |                                            | -         |
| GE-XAOV      | ufrotestuserci04                                  |                                            |           |
| IGE-XAO      | frctestuserci06                                   |                                            |           |
| IGE-XAO      | ufrctestuserci07                                  |                                            |           |
| GE-XAOV      | ufrctestuserci08                                  |                                            |           |
| GE-XAO       | frctestuserci09                                   |                                            |           |
| SIGE-XAO     | ufrctestuserci10                                  |                                            | _         |
|              |                                                   |                                            | L )       |
| 4            |                                                   |                                            |           |
| •            | Change                                            | e to a user's ornuo m                      | emhershin |

Check that your users exist on this group, especially the user defined as the identity of the COM+ service representing the SEE Electrical PLM application server, add also the application user who is define into the com+ application from the application server.

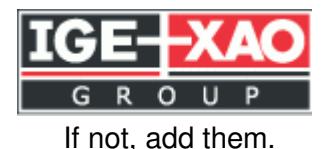

ÿ

#### Note 1

Remember that all users must be in the same domain.

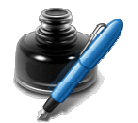

#### Note 2

For easier management: We recommend creating group users that you can add into **Distributed COM User**.

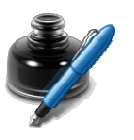

#### Note 3

In both cases, we recommend you to contact your network administrator to do this.

The "Everyone" members group allows access to all users.

#### 4.2.3.3 - Activating Sharing Rights (Firewall)

#### 4.2.3.3.1 - With Windows Server 2008

- Click Start > Administrative Tools > Server manager.
- In the left part of the window Server Manager:
  - Click on Roles.

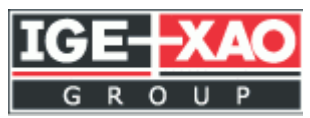

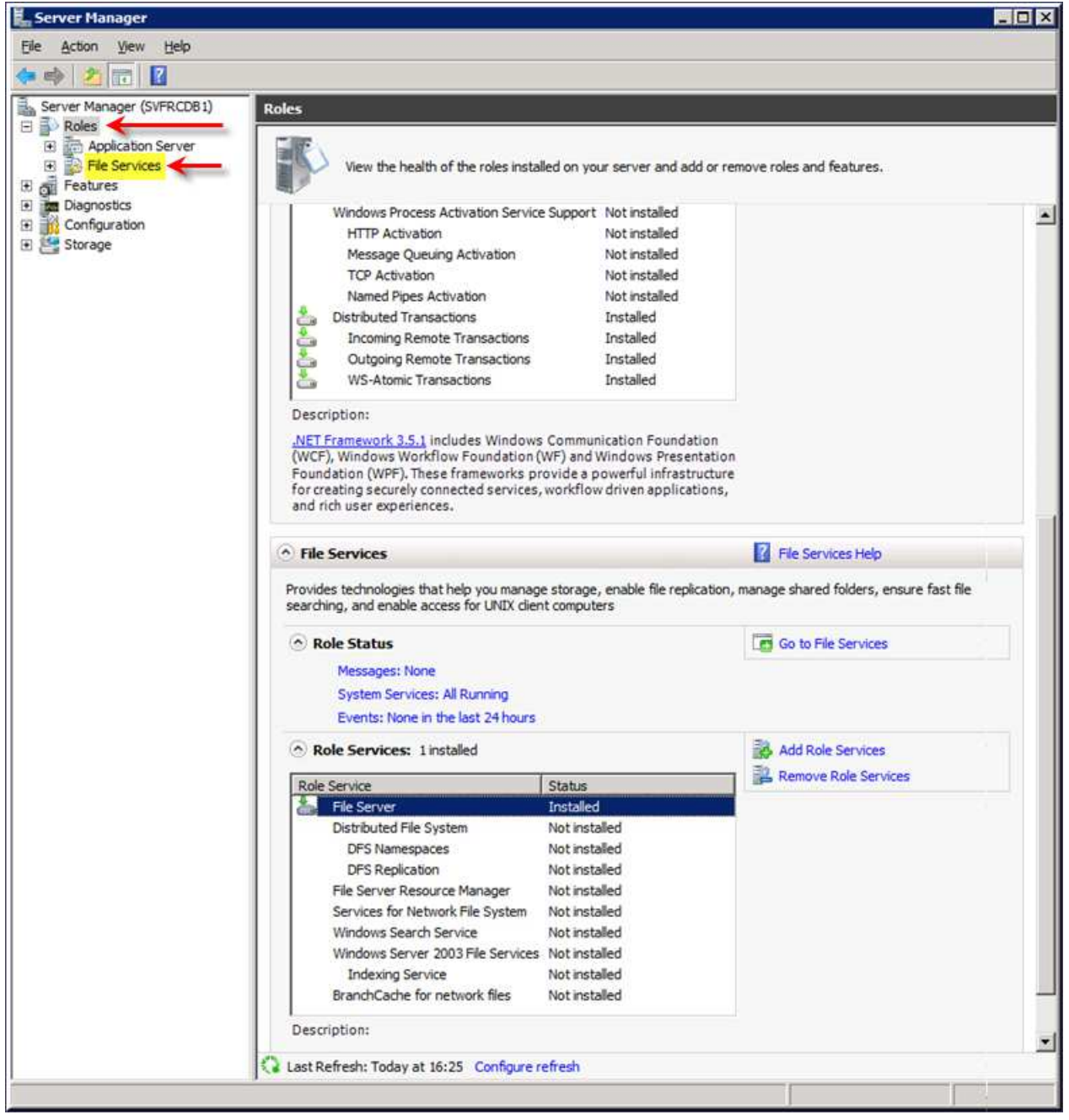

Check that '*File Server*' is installed. If not, contact your network administrator for its installation.

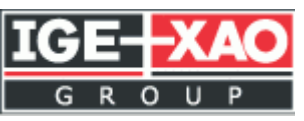

#### 4.2.3.3.2 - With Windows Server 2012 R2 (x64)

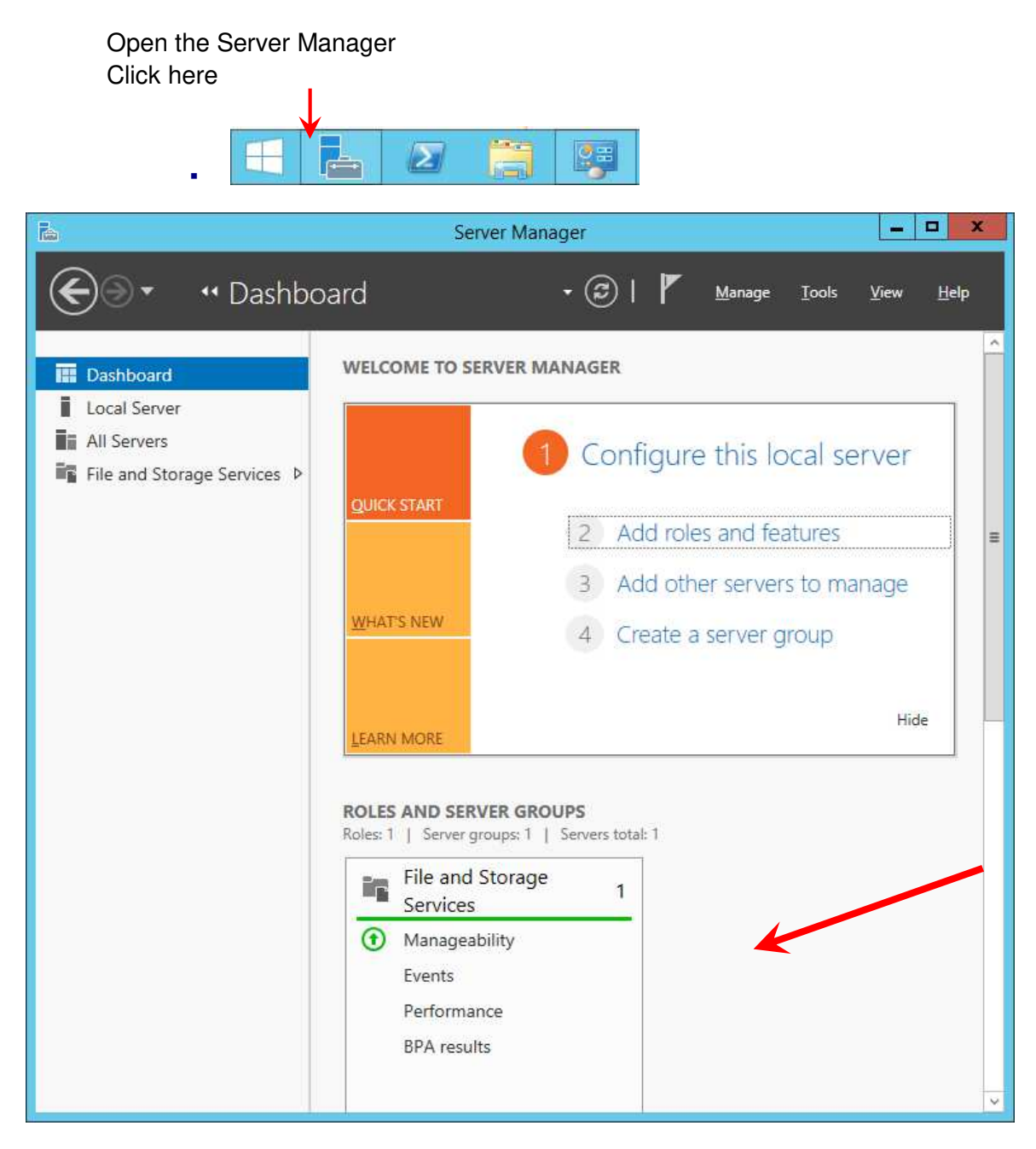

Click on File and Storage Services

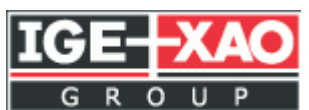

| ra . |                                              | Server Manager                                                                                                    | 1                         |                 | x |
|------|----------------------------------------------|----------------------------------------------------------------------------------------------------|---------------------------|-----------------|---|
| E    | ∋ • Server M                                 | anager • File and Storage Services • Servers • 🗇   🏲 Manage                                                                                                    | <u>T</u> ools <u>V</u> ie | :w <u>H</u> elp | p |
|      | Servers<br>Valumes<br>Disks<br>Storage Pools | SERVERS<br>All servers   1 total         Filter          (a)          (b)          (c)          (c) |                           |                 | < |
|      |                                              | BEST PRACTICES ANALYZER<br>Warnings or Errors   0 of 0 total<br>Filter polied. × Clear All<br>Server Name Seventy Title Category<br>No matches found.                                                                                                    | TAS                       | KS V            |   |

#### Look at the end of this window:

| 1                                            | Server Manager                                                                                                    | _ <b>_</b> ×                  |
|----------------------------------------------|----------------------------------------------------------------------------------------------------|-------------------------------|
| 🗲 🛛 🔹 Server N                               | Manager • File and Storage Services • Servers • 😌   🏲 Manage Io                                                                                                    | ols <u>V</u> iew <u>H</u> elp |
| Servers<br>Volumes<br>Disks<br>Storage Pools | PERFORMANCE<br>All results   1 total   Last 24 hours<br>CPU Usage<br>13 14 15 16 17 18 19 20 21 22 23 00 01 02 03 04 05 06 07 08 09 10                                                                                                    | TASKS                         |
|                                              | Filter     Image: Server Name     Counter Status     CPU Alert Count     Memory Alert Count     First Occurrence       SVFRCTECHAP1     Off     -     -                                                                                                    | ⊙                             |
|                                              | ROLES AND FEATURES         All roles and features   2 total         Filter       P         B       •         Server Name       Name         Type       Path         SVFRCTECHAP1       File and Storage Services         SVFRCTECHAP1       Storage Services         Role Service       Role Services | TASKS 💌                       |
|                                              |                                                                                                    |                               |

Verify if the "File and Storage Services" role and the "Storage Services" service appear in the ROLES AND FEATURES view. If not, contact your Windows administrator to add them.

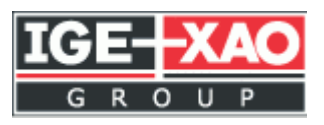

# 4.3 User rights requirements

The Windows login used for the installation must comply with the following conditions:

- o it must have administrative rights
- o it must be in the same domain as the client computers

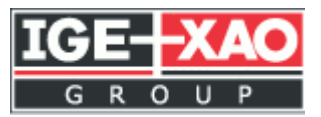

# **5 - Installing a Client Computer**

This paragraph explains how to install a client computer with all the software products required running the SEE Electrical PLM process. Refer to your deployment architecture to remind:

- which client computers need to be installed
- which software products they should receive
- with which servers (A/S, DB/S, L/S) they should work

### 5.1 Hardware requirements

#### **Minimum Configuration**

- Processor: 2 GHz
- RAM: 2GB
- Required disk space: 2GB
- Graphic card: 1024 x 768 256 colors, 128 MB RAM
- Network Adapters (100 Megabits/s)

#### **Recommended Configuration**

- Processor 3 GHz dual core
- RAM: 4 GB
- Required disk space: 30 GB
- Graphic card IDE: 1024 x 1024 True colors, 512 MB RAM
- Network Adapters (1 Giga bits/s, or more)

### 5.2 Software requirements

#### 5.2.1 - Supported Operating Systems

• Windows 7 SP1 or higher, 32 or 64 bits.

#### 5.2.2 - Pre-required Components

The following pre-required software components are sometimes not installed by default on the computer:

- $\circ$   $\,$  Windows installer 5 (for Windows 7 and Windows server 2008 R2 )
- o Microsoft .NET Framework 3.5 SP1
- Microsoft .NET Framework 4.5
- o VBA 7.1